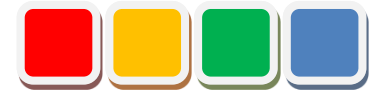

# **Flex Signal Setup Manual**

Ver. 8.5

Do not reprint this document without our permission.

©2013 Flex Signal

### Introduction

This document summarizes how to set up Flex Signal.

# **Revision History**

| Ver.       | Date          | Revision details                                              |  |  |  |  |  |
|------------|---------------|---------------------------------------------------------------|--|--|--|--|--|
| 1.0        | Oct. 27, 2014 | First edition                                                 |  |  |  |  |  |
| 1.1        | Mar. 25, 2015 | Modified the language.                                        |  |  |  |  |  |
| 2.0        | Sep. 3, 2015  | Changed the procedure because the installer was added.        |  |  |  |  |  |
| 2.1        | Jun. 21, 2016 | Added the contact email address for inquiries about           |  |  |  |  |  |
|            |               | authentication key issuance.                                  |  |  |  |  |  |
| 2.2        | Jan. 6, 2017  | Added notes for users who perform installation.               |  |  |  |  |  |
|            |               | Added a description about signal lamp settings.               |  |  |  |  |  |
| 2.3        | Feb. 22, 2017 | Added a description about the recommended operating           |  |  |  |  |  |
|            |               | environment.                                                  |  |  |  |  |  |
| 3.0        | May 25, 2017  | Changed and added descriptions about how to display the       |  |  |  |  |  |
|            |               | menu.                                                         |  |  |  |  |  |
|            |               | Added the uninstallation procedure.                           |  |  |  |  |  |
| 4.0        | May 7, 2018   | Changed the description about the recommended operating       |  |  |  |  |  |
|            |               | environment.                                                  |  |  |  |  |  |
|            |               | Added the procedures for Windows 10 and Windows Server        |  |  |  |  |  |
|            |               | 2016 to the IIS settings.                                     |  |  |  |  |  |
|            |               | Modified screenshots.                                         |  |  |  |  |  |
| 4.1        | Jun. 28, 2018 | Changed the menu screenshot.                                  |  |  |  |  |  |
| 4.2        | Aug. 1, 2018  | Modified the language.                                        |  |  |  |  |  |
| 4.3        | Aug. 16, 2018 | Added details about preparation checks.                       |  |  |  |  |  |
|            |               | Added FAQs.                                                   |  |  |  |  |  |
| 5.0        | Jun. 1, 2019  | Modified the language.                                        |  |  |  |  |  |
| 6.0        | Jun. 1, 2020  | Added contents to FAQs.                                       |  |  |  |  |  |
| 6.1        | Jun. 5, 2020  | Changed the Basic settings screen.                            |  |  |  |  |  |
| 7.0        | Jul. 31, 2020 | Changed license authentication method to on website.          |  |  |  |  |  |
| 8.0        | Mar. 1, 2021  | Added LA6-POE setup method.                                   |  |  |  |  |  |
|            |               | Added license authentication for the case installing from CD- |  |  |  |  |  |
|            |               | ROM.                                                          |  |  |  |  |  |
| 0.4        | Aug. 04, 0004 | Deleted the address and the nome page links.                  |  |  |  |  |  |
| 8.1        | Aug. 31, 2021 | Changed the menu screenshot.                                  |  |  |  |  |  |
| 8.2        | Dec. 8, 2022  | Changed the framework of operating environment to .NET        |  |  |  |  |  |
|            |               | Framework 4.0.                                                |  |  |  |  |  |
|            |               | Added description about ASP.NET and .NET Extensibility        |  |  |  |  |  |
| 0.0        | Fab 9 2024    | Versions on no settings.                                      |  |  |  |  |  |
| 0.0        | FED. 0, 2024  |                                                               |  |  |  |  |  |
| 8.1        | lup 3 2024    | Framework / Browser version undate                            |  |  |  |  |  |
| 0.4<br>9.5 | Jun 2 2025    | Added Windows Sorver 2022 and Windows Sorver 2025 to          |  |  |  |  |  |
| 0.0        | Jun. 2, 2025  | Added WillidowsServer2022 and WillidowsSerVer2025 to          |  |  |  |  |  |
|            |               |                                                               |  |  |  |  |  |

## **Table of Contents**

| 1. | 1. Operating Environment |                                                                     |    |    |  |  |
|----|--------------------------|---------------------------------------------------------------------|----|----|--|--|
| 2. | Prepa                    |                                                                     | 7  |    |  |  |
|    | (1)                      | Before setup                                                        | 7  |    |  |  |
|    | (2)                      | Items required for setup                                            | 7  |    |  |  |
| 3. | Settin                   | g Up IIS                                                            |    | 8  |  |  |
|    | (1)                      | Windows10,11                                                        | 8  |    |  |  |
|    | (2)                      | Windows Server 2016, 2019, 2022, 2025                               | 11 |    |  |  |
| 4. | Instal                   | ling the System                                                     |    | 19 |  |  |
| 5. | Chec                     | king System Operation                                               |    | 24 |  |  |
|    | (1)                      | Confirming that the system starts up                                | 24 |    |  |  |
|    | (2)                      | Checking the website                                                | 25 |    |  |  |
| 6. | Authe                    | enticating the License                                              |    | 32 |  |  |
| 7. | Speci                    | fying Signal Lamp Settings                                          |    | 35 |  |  |
| 8. | Unin                     | stallation                                                          |    | 36 |  |  |
| 9. | FAQs                     |                                                                     |    | 39 |  |  |
|    | (1)                      | "Next" cannot be clicked on the installation screen                 |    |    |  |  |
|    | (2)                      | Setup does not complete successfully                                |    |    |  |  |
|    | (3)                      | Data is not displayed even though installation is completed         |    |    |  |  |
|    | (4)                      | Authentication fails                                                |    |    |  |  |
|    | (5)                      | Data is not displayed even after signal lamp settings are specified |    |    |  |  |
|    | (6)                      | I want to display Flex Signal on another PC                         | 41 |    |  |  |
|    | (7)                      | "HTTP error" is displayed                                           | 41 |    |  |  |
|    | (8)                      | Identification ID list is not displayed in the signal lamp settings |    |    |  |  |
|    | (9)                      | Total of the operation status graph exceeds 100%                    |    |    |  |  |
|    | (10)                     | I want to use LA6-POE                                               |    |    |  |  |

# List of Setup Items

| No. | Setup item                      | Chapter |
|-----|---------------------------------|---------|
| 1   | Operating Environment           | 1.      |
| 2   | Preparation for Setup           | 2.      |
| 3   | Setting Up IIS                  | 3.      |
| 4   | Installing the System           | 4.      |
| 5   | Checking System Operation       | 5.      |
| 6   | Authenticating the License      | 6.      |
| 7   | Specifying Signal Lamp Settings | 7.      |
|     | - End -                         |         |
|     |                                 |         |
|     |                                 |         |
|     |                                 |         |
|     |                                 |         |
|     |                                 |         |
|     |                                 |         |
|     |                                 |         |
|     |                                 |         |
|     |                                 |         |
|     |                                 |         |
|     |                                 |         |
|     |                                 |         |
|     |                                 |         |
|     |                                 |         |

\* Check off completed items.

# 1. Operating Environment

Prepare the following PC environment to install the product.

| Table 1: Recommended | environment |
|----------------------|-------------|
|----------------------|-------------|

| No. | ltem                             | Environment                        |
|-----|----------------------------------|------------------------------------|
| 1   | Recommended OS                   | Windows10, Windows11               |
| -   |                                  | Windows Server2016                 |
|     |                                  | Windows Server2019                 |
|     |                                  | Windows Server2022                 |
|     |                                  | Windows Server2025                 |
| 2   | IIS                              | IIS 7.0 or later                   |
| 3   | Framework                        | .NET Framework 4.8                 |
| 4   | Browser                          | Chrome                             |
| 5   | User performing the installation | User with administrator privileges |

# 2. Preparation for Setup

The following preparation is required before setup.

#### (1) Before setup

Be sure to confirm that the following operations are possible.

| Table 1: Points to check before setu | р |
|--------------------------------------|---|
|--------------------------------------|---|

| No. | Item                                                                               |  |
|-----|------------------------------------------------------------------------------------|--|
| 1   | Communication between transmitters and receivers                                   |  |
| 2   | Communication between receivers and the PC where you will install the product (*1) |  |

\*1: USB connection is not supported. Use a LAN connection.

#### (2) Items required for setup

Be sure to confirm that you have the following items at hand.

Table 2: Items required for setup

| No. | ltem                   | Description                                                                                                    |  |  |  |  |  |
|-----|------------------------|----------------------------------------------------------------------------------------------------|--|--|--|--|--|
| 1   | FSSetup_x.x.x.exe      | FlexSignal installer downloaded from the                                                                                                    |  |  |  |  |  |
|     | (FlexSignal installer) | FlexSignal website                                                                                                    |  |  |  |  |  |
| 2   | Customer key           | Key that was sent to you by TOKAI-SOFT in the                                                                                                    |  |  |  |  |  |
|     |                        | email [ユーザー情報登録完了のお知らせ] at the                                                                                                    |  |  |  |  |  |
|     |                        | time of registration as a user of FlexSignal<br>*Customer key indicated on the license certificate<br>if you have a CD-ROM installer (license certificate) |  |  |  |  |  |

\* Flex Signal cannot be used with PATLITE WDS-AUTO2 and WDS - Win01. Exit WDS-AUTO2 before using Flex Signal.

# 3. Setting Up IIS

#### (1) Windows10,11

- 1. Select "Start Menu" "Windows System" "Control Panel."
- 2. Select "Programs"

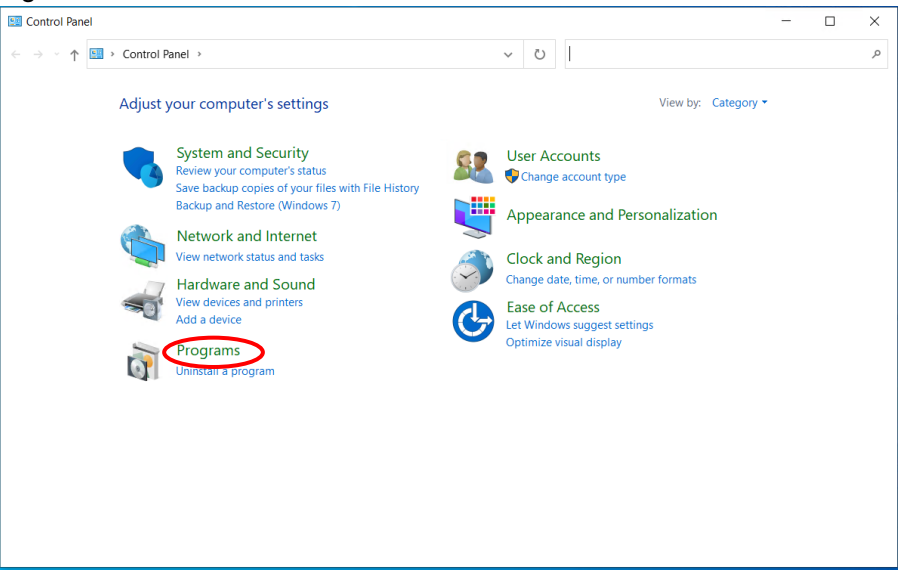

Figure 1: Programs

3. Select "Turn Windows features on or off"

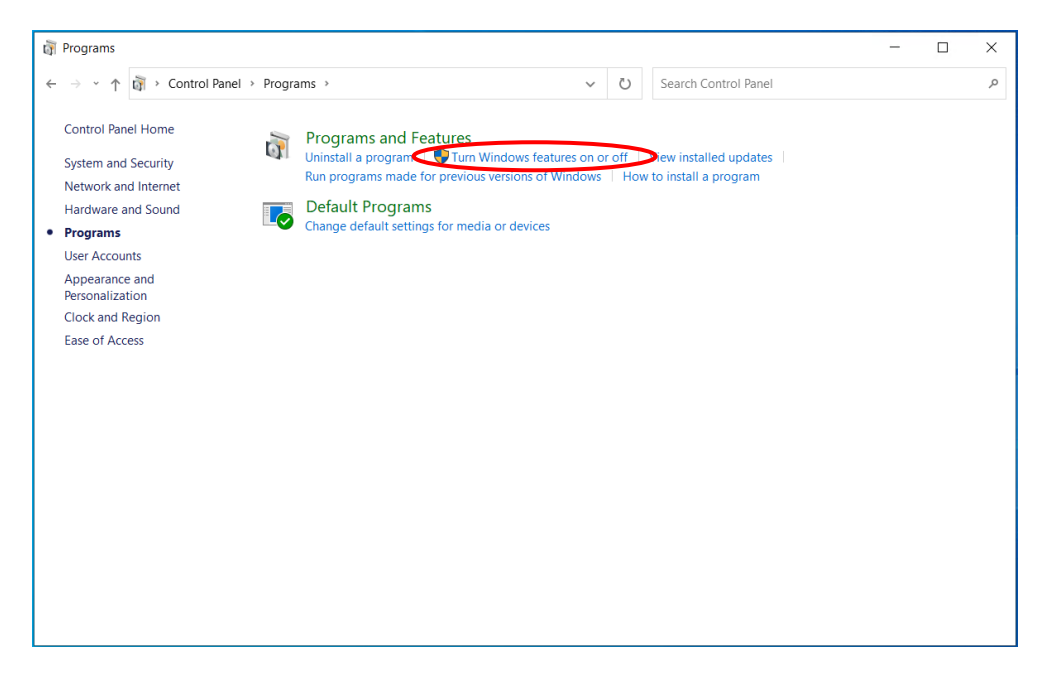

Figure 2: Turn Windows features on or off

Check the following items one by one and select "OK."

- (1) IIS Management Console
- (2) ASP.NET4.8 (ASP.NET 4.6 or later is fine.)
- (3) HTTP Errors
- (4) HTTP Redirection
- (5) Directory Browsing
- (6) Default Document
- (7) Static Content
- (8) .NET Extensibility 4.8 (.NET Extensions or .NET Extensibility 4.6 or later is fine.)
- (9) ISAPI Filters
- (10) ISAPI Extensions

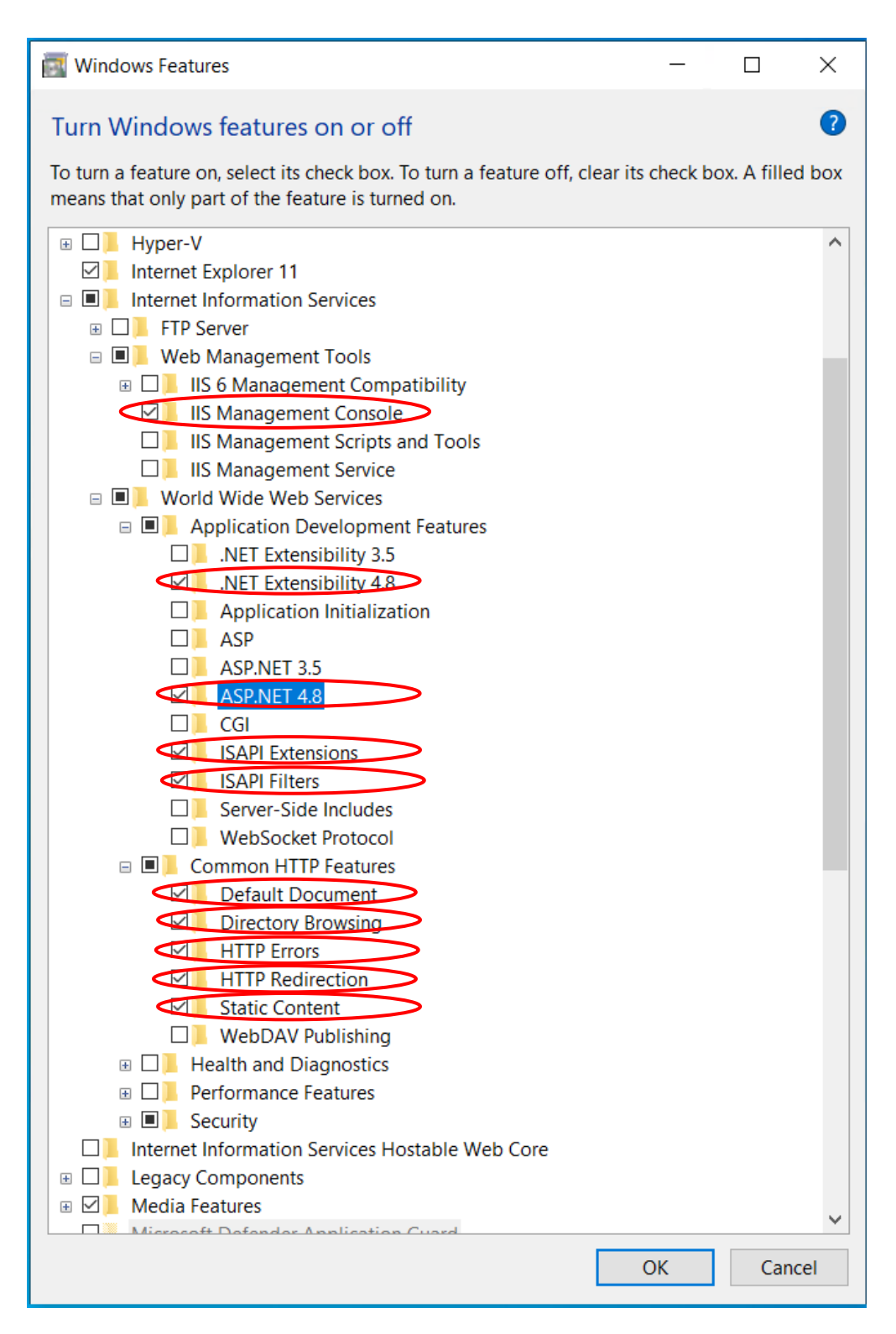

Figure 3: Items set by IIS settings

#### (2) Windows Server 2016, 2019, 2022, 2025

- 1. Select "Start" "Windows System" "Control Panel."
- 2. Select "Turn Windows features on or off."

| 🖭 コントロール パネル                                                                                                    | – 🗆 X                                                        |
|----------------------------------------------------------------------------------------------------|--------------------------------------------------------------|
| $\leftarrow \rightarrow \checkmark \uparrow \square \Rightarrow \neg h \square + h (\gamma + \mu) \rightarrow \gamma$ | ▶ ひ コントロール パネルの検索 り                                          |
| コンピューターの設定を調整します                                                                                                    | 表示方法: カテゴリ ▼                                                 |
| システムとセキュリティ<br>コンビューターの状態を確認<br>・マイベントログの表示                                                                           | ユーザー アカウント                                                   |
| ネットワークとインターネット<br>12ラーネットへの接続<br>ネットワークの状態とタスクの表示                                                                     | デスクトップのカスタマイズ<br>テーマの変更<br>時計、言語、および地域                       |
| ハードウェア<br>デバイスとブリンターの表示<br>デバイスの追加                                                                                    | **********************************                           |
| プログラム<br><i>プログラムのアン (シストール</i><br>(Windows の機能の有効化または無効化                                                             | コン、サカ、よんは数値のルスの支ま<br>コンピューターの簡単操作<br>設定の提高の表示<br>増置するコレムの最多化 |
|                                                                                                    |                                                              |

Figure 4: Control Panel

- 3. Select "Server Roles."
- \* If this item cannot be selected, click "Server Selection." This item will then become selectable.4. Select the "Web Server" check box and click "Next."

| 7                                                           | 📥 サーバー マネージャー                                                                                                    |                                  |                 |                                     |                                  |   |                                                 |                |           |                                                                        | -                                                                     |                                        | ×                |
|-------------------------------------------------------------|----------------------------------------------------------------------------------------------------|----------------------------------|-----------------|-------------------------------------|----------------------------------|---|-------------------------------------------------|----------------|-----------|------------------------------------------------------------------------|-----------------------------------------------------------------------|----------------------------------------|------------------|
| ▲ 役割と機能の追                                                   | 自加ウィザード                                                                                                    |                                  |                 | - 0                                 | ×                                |   | 🏲                                               | 管理             | !(M) :    | ツール(T)                                                                 | 表示(V)                                                                 | ~JI-7                                  | <sup>ƒ</sup> (Н) |
| 開始する                                                        | 前に                                                                                                    |                                  | co              | 対象<br>LLON.4f.ng.1                  | サーバー<br>ts-local                 |   |                                                 |                |           |                                                                        | 920                                                                   | •                                      | ^                |
| 開始する前<br>インストール<br>サーバーの違<br>サーバーの違<br>機能<br>確認<br>結果<br>結果 | <ul> <li>没想と機能の追加タイザード</li> <li>サーバーの役割の提開<br/>開始する前に<br/>インストールの種類<br/>ウェバーの基状<br/>サーバーの役割</li> <li>サーバーの役割</li> <li>地系</li> </ul> | 選択したサーバーにインストールする役割を 1 つ以上選択します。 |                 | 説明<br>Web サーバ<br>(優れた, ス<br>ノョン インフ | 、<br>- (IIS)は<br>スケーラガル<br>ラストラク |   | ロ<br>対象サー<br>N4Ingss-iot<br>Pits、管理<br>eb アプリケー | ×<br>c-<br>tal | -ル日8<br>時 | 寺 なし<br>管理:<br>昨日:<br>リアル<br>設定<br>有効<br>(UTC-<br>ライセ<br>2 GB<br>64 GE | thた更新<br>23:10<br>97仏保護:<br>+09:00)大<br>Vス認証さ:<br>3<br>97.72<br>97.72 | ナービス<br>オフ<br>販、札<br>にていま<br>トロート<br>シ |                  |
|                                                             |                                                                                                    | < 前へ(P) 次                        | \( <u>N</u> ) > |                                     | (ンストール                           | U | キャンセノ                                           | ١              |           |                                                                        |                                                                       |                                        | ~                |

Figure 5: Add Roles and Features wizard

#### 5. Click "Add Features."

| 🔁 サーバー マネージャー                                                                                                    |                                                                                                    |                   |                                        |                                                                      | - □ >                                                                                                    | × |
|----------------------------------------------------------------------------------------------------|----------------------------------------------------------------------------------------------------|-------------------|----------------------------------------|----------------------------------------------------------------------|----------------------------------------------------------------------------------------------------|---|
| 🚵 役割と機能の追加ウィザード                                                                                                    |                                                                                                    | -                 |                                        | 🏲 🖷                                                                  | 理(M) ツール(T) 表示(V) ヘルプ(H)                                                                                                    |   |
| 開始する前に                                                                                                    |                                                                                                    | COLLON            | 対象サーバー<br>I.4f.ng.ts-local             |                                                                      | 927 💌                                                                                                    | ^ |
| <ul> <li>開始する前ご</li> <li>ペシストールの</li> <li>サーバーの</li> <li>ウーバーのの</li> <li>構築</li> <li>確認</li> <li>オンストーのの</li> <li>構築</li> <li>サーバーの</li> <li>リーバーの</li> <li>リーバーの</li> <li>パンストーのの</li> <li>構築</li> <li>ホーバーの</li> <li>シーバーの受す</li> <li>構築</li> <li>ホーバーの</li> <li>シーバーの受す</li> <li>株</li> <li>確認</li> <li>確認</li> <li>融果</li> </ul> | 10/ザード  ① 理 打  ② 後部と機能の追加クイザード  Web サーバー (IS) に必要な機能を追加しますか?  ○ 機能を増強するには次のソールが必要ですが、同じサーバーにインスト  ○ 受要はありません。  ④ Web サーバー (IS)  ④ 智慧ソール  ● 智慧ソール  ● 智慧ソールを含める (存在する場合)  ● 報題の追加 年秋 | -ルす<br>-ルす<br>-ルす | -バー (IIS) は、6<br>、スケーラフルな<br>ンプラストラクティ | □ ×<br>対象ラ-パ-<br>O.N.4fugis-local<br>×<br>種種、管理性<br>Web アブリケー<br>です。 | <ul> <li>−ル日時 なし<br/>管理された更新サービス<br/>時日 23:10</li> <li>リアルタイム保健:オフ<br/>設定<br/>有効<br/>(UTC-09:00)大阪、札<br/>ライセンス認証されている</li> <li>AMD Opteron(tm) Pr<br/>2 GB<br/>64 GB</li> <li>&gt;&gt;</li> </ul> |   |
|                                                                                                    | < 前へ(P) 次へ                                                                                                    | (N) >             | インストール(I)                              | キャンセル                                                                |                                                                                                    | ~ |

Figure 6: Adding a web server

- 6. Select "Role Services" and select the following check boxes one by one.
  - (1) HTTP Errors
  - (2) Directory Browsing
  - (3) Default Document
  - (4) Static Content
  - (5) HTTP Redirection

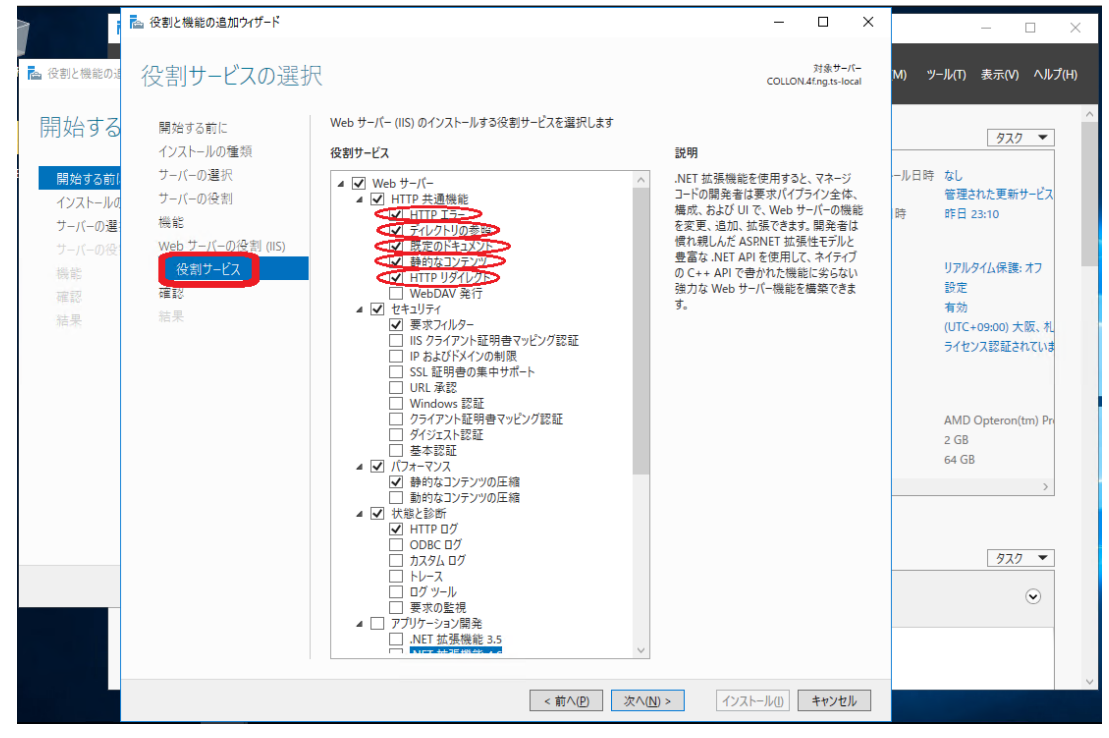

Figure 7: Items added for common HTTP features

- 7. Click "Application Development" ".NET Extensibility 4.6." (.NET Extensions or .NET Extensibility 4.6 or later is fine.)
- 8. Click "Add Features."

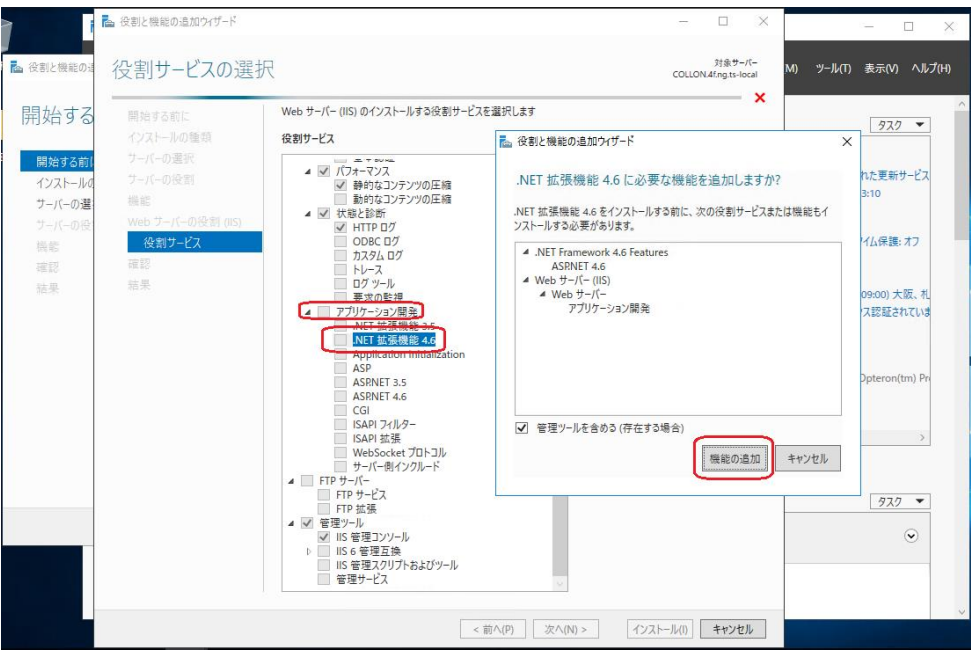

Figure 8: Adding the .NET Extensibility 4.6

- Click "Application Development" "ASP.NET 4.6." (ASP.NET 4.6 or later is fine.)
- 10. Click "Add Features."

| >         | ▶ 役割と機能の追加ウィザード |                                                           | - 0 ×                                        |                              |
|-----------|-----------------|-----------------------------------------------------------|----------------------------------------------|------------------------------|
| · ·       |                 |                                                           |                                              | ~                            |
| 🏊 役割と機能の道 | 役割サービスの選択       |                                                           | 対象サーバー<br>COLLON <i>4</i> Eng.ts-local       | M) ツール(T) 表示(V) ヘルプ(H)       |
| 開始する      | 開始する前に          | Web サーバー (IIS) のインストールする役割サービス                            | を選択します ×                                     | ^                            |
|           | インストールの種類       | 役割サービス                                                    | 説明                                           | 927 💌                        |
| 開始する前に    | サーバーの選択         |                                                           | ASPNET は、マネージ コードを使用して                       | ール日時 なし                      |
| インストールの   |                 |                                                           | Web サイトと Web アフリケーションを構築<br>た。 役割と機能の追加ウィザード | <u>管理された更新サービス</u><br>× B:10 |
| サーバーの選び   |                 | ■ 動司なコンテンツの圧縮<br>▲ ▼ 状態と診断                                |                                              |                              |
| 長能        | 役割サービス          | ODBC 07                                                   | ASP.NET 4.6 に必要な機能を追加しますか?                   | イム保護:オフ                      |
| 確認        | 確認              | □ カスタム ロク<br>□ トレース                                       | ASPNET 4.6 をインストールする前に、次の役割サービスまたは機能         | きもインストー                      |
| 結果        | 結果              | ログ ツール<br>要求の監視                                           | 4 Web #-//- (IIS)                            | 09:00) 大阪、札                  |
|           |                 | ▲ ▼プリケーション開発<br>.NET 拡張機能 3.5                             | ▲ Web サーバー<br>▲ アプリケーション用発                   | ス認証されていま                     |
|           |                 | ✓ .NET 拡張機能 4.6<br>Application Initialization             | ISAPI 7/1/9-                                 |                              |
|           |                 | ASP<br>ASDNET 2.5                                         | 1941 I 36 35                                 | Opteron(tm) Pri              |
|           |                 | ASPNET 4.6                                                |                                              |                              |
|           |                 | ISAPI フィルター                                               |                                              |                              |
|           |                 | WebSocket プロトコル                                           |                                              |                              |
|           |                 |                                                           | ☑ 管理ツールを含める (存在する場合)                         |                              |
|           |                 | FIP サービス<br>FTP 拡張                                        | 機能の追加                                        | キャンセル タスク マ                  |
|           |                 | ▲ ✔ 管理ツール<br>▼ IIS 管理コンソール                                |                                              | $\odot$                      |
|           |                 | <ul> <li>IIS 6 管理互換</li> <li>IIS 管理スクリプトおよびツール</li> </ul> |                                              |                              |
|           |                 | ── 管理サービス                                                 | ×                                            |                              |
|           |                 |                                                           | 前A/D) 次A/AD > インフトールの キャンセル                  | v                            |
|           |                 | <                                                         |                                              |                              |

Figure 9: Adding ASP.NET 4.6

11. Click "Next."

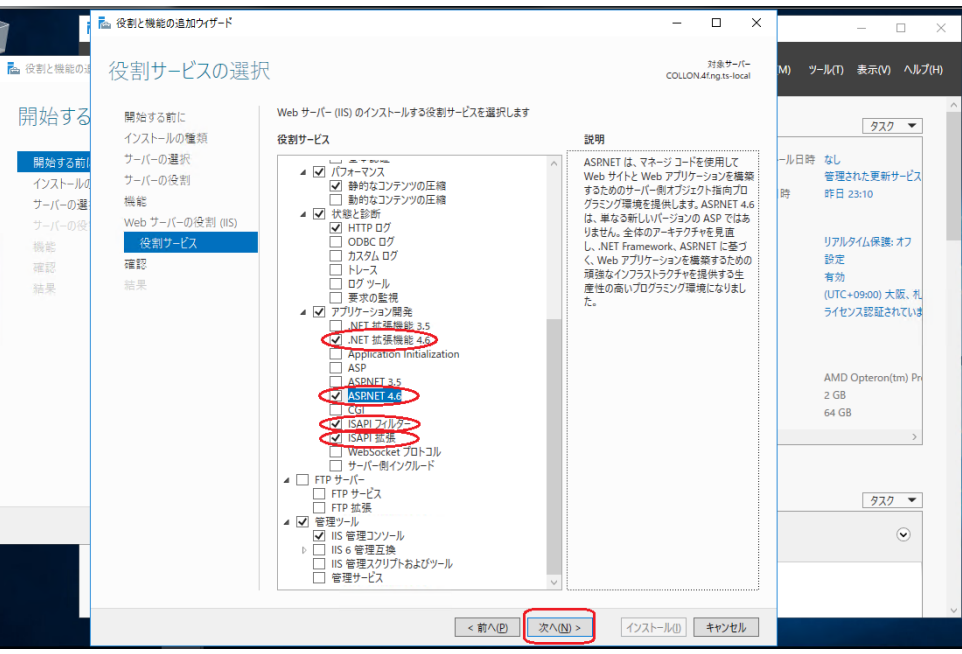

Figure 10: Items added for application features

#### 12. Confirm that the following items are selected.

- (1) IIS Management Console
- (2) ASP.NET 4.6 (ASP.NET 4.6 or later is fine.)
- (3) ISAPI Extensibility
- (4) ISAPI Filters
- (5) .NET Extensibility 4.6 (.NET Extensions or .NET Extensibility 4.6 or later is fine.)
- (6) Default Document
- (7) Directory Browsing
- (8) HTTP Errors
- (9) HTTP Redirection
- (10) Static Content

#### 13. Click "Install."

|                                                     | 🚵 役割と機能の追加ウイザード                                                                            |                                                                                                    | -                                                   |                                                                                                    | – 🗆 X                                                                                                    |
|-----------------------------------------------------|--------------------------------------------------------------------------------------------|----------------------------------------------------------------------------------------------------|-----------------------------------------------------|----------------------------------------------------------------------------------------------------|----------------------------------------------------------------------------------------------------|
| 🏊 役割と機能の違                                           | インストール オプショ                                                                                | コンの確認                                                                                                    | COLLONA                                             | 対象サーバー<br>4f.ng.ts-local                                                                                                    | M) ツール(T) 表示(V) ヘルプ(H)                                                                                                    |
| 開始する<br>開始する前<br>インストルの<br>サーバーの没<br>機能<br>確認<br>結果 | 開始する前に<br>インストールの種類<br>ナーバーの選択<br>サーバーの没割<br>機能<br>Web サーバーの役割 (IIS)<br>役割サービス<br>確認<br>結果 | <ul> <li>選択したサ・バーに次の役割、役割サービス、または機能をインストールするには</li> <li>必要に応じて対象サーバーを自動的に再起動する</li> <li>オブションの機能(管理ツールなど)は、自動的に選択されるため、このページにな<br/>のオブションの機能をインストールしない場合は、(前へ)をクリックして、チェック オ</li> <li>NET Framework 4.6 Features</li> <li>ASPNET 4.6</li> <li>Web サーバー(IS)</li> <li>Web サーバー(IS)</li> <li>Web サーバー(IS)</li> <li>Web サーバー(IS)</li> <li>Web サーバー(IS)</li> <li>Web サーバー</li> <li>アブリケーション関発</li> <li>ASPNET 4.5</li> <li>USAPI 271/9</li> <li>NET Trade</li> <li>USAPI 271/9</li> <li>NET Trade</li> <li>USAPI 271/9</li> <li>USAPI 271/9</li> <l< th=""><th>、(インストール)をクリックして<br/>表示されている可能性があ<br/>ポックスをオフにしてください。</th><th><th>タスフ ▼<br/>ール日時 なし<br/>管理された更新サービス<br/>時 町日 23:10<br/>リアルタイム保護: オフ<br/>設定<br/>有効<br/>(UTC+09:00) 大阪、利<br/>ライセンス認証されていま<br/>AMD Opteron(tm) Pr<br/>2 G8<br/>64 GB<br/>&gt;<br/>クスク ▼</th></th></l<></ul> | 、(インストール)をクリックして<br>表示されている可能性があ<br>ポックスをオフにしてください。 | <th>タスフ ▼<br/>ール日時 なし<br/>管理された更新サービス<br/>時 町日 23:10<br/>リアルタイム保護: オフ<br/>設定<br/>有効<br/>(UTC+09:00) 大阪、利<br/>ライセンス認証されていま<br/>AMD Opteron(tm) Pr<br/>2 G8<br/>64 GB<br/>&gt;<br/>クスク ▼</th> | タスフ ▼<br>ール日時 なし<br>管理された更新サービス<br>時 町日 23:10<br>リアルタイム保護: オフ<br>設定<br>有効<br>(UTC+09:00) 大阪、利<br>ライセンス認証されていま<br>AMD Opteron(tm) Pr<br>2 G8<br>64 GB<br>><br>クスク ▼ |
|                                                     |                                                                                            | < 前へ( <u>P</u> ) 次へ(ℕ) >                                                                                                    | インストール山                                             | キャンセル                                                                                                    | ~                                                                                                    |

Figure 11: Installation check

| 🔤 サーバー マネージャー                                                                                   |                                                                                                    |                                                                                        |                                     | - 🗆 X |              |
|-------------------------------------------------------------------------------------------------|----------------------------------------------------------------------------------------------------|----------------------------------------------------------------------------------------|-------------------------------------|-------|--------------|
| 🔁 役割と機能の追加ウィザード                                                                                 |                                                                                                    |                                                                                        | – 🗆 ×                               |       | - 🗆 X        |
| インストールの進行                                                                                       | インストールの進行状況                                                                                                    |                                                                                        |                                     |       | □-ル パネルの検索 ・ |
| <ul> <li>■</li> <li>■</li> <li>インストールの種類</li> <li>サーバーの選択</li> </ul>                            | インストールの進行状況の表示      機能のインストール                                                                                                    |                                                                                        |                                     |       |              |
| <ul> <li>サーバーの役割<br/>機能</li> <li>Web サーバーの役割(IIS)<br/>役割サービス</li> <li>確認</li> <li>結果</li> </ul> | COLLON.4fugts-local でインストール作正<br>.NET Framework 4.6 Features<br>ASPNET 4.6<br>Web サーバー (15)<br>管理ツール<br>IIS 管理コンソール<br>Web サーバー<br>アブリケーション開発<br>ASPNET 4.6<br>ISAPI オイルター<br>.NET 拡張機能 4.6 | 常に売了しました。                                                                              |                                     | 非表示   | ξ.Ψ.         |
|                                                                                                 | Cのうパゲードを閉しても、実行中の処理が<br>ページを再度関いたりするには、3マンドパー<br>機成設定のエクスポート                                                                                                    | 中断されることはありません。必要の進行:<br>の (通知) をクリックし、(タスクの詳細) を<br>ドヘ(P) 次へ(b) > 開<br>イベント<br>パフォーマンス | 状況を表示したり、この<br>クリックします。<br>じる キャンセル |       |              |

14. When the installation is completed, click "Close."

Figure 12: Completion of installation

15. Click "Install." When installation is completed, click "Close."

# 4. Installing the System

1. Run "FSSetup\_x.x.x.x.exe" downloaded from the download website.

\*If you install the system from CD-ROM, insert the media and then run "FSSetup\_x.x.x.x.exe".

The screen shown in "Figure 1: Setup screen" opens.

- \* Perform this operation as a user with administrator privileges.
- \* The x's in "FSSetup\_x.x.x.x.exe" file to select represent numbers.

(Example: FSSetup\_2.0.0.0.exe)

2. Select "Next."

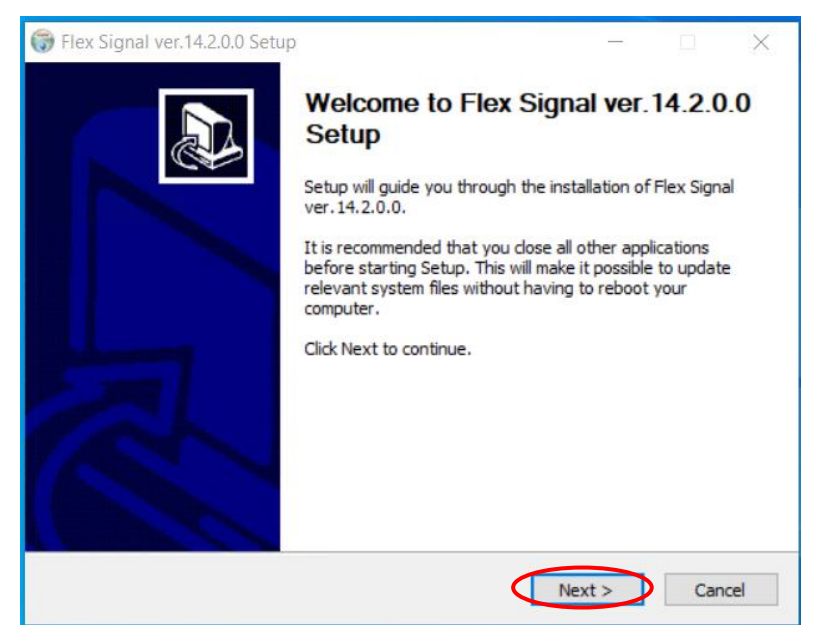

Figure 1: Setup screen

3. Enter your customer key and select "Next."

\*Please check the email "ユーザー情報登録完了のお知らせ" for the "customer key."

\*If you install the system from CD-ROM, please check "license certificate."

\* When the license is already authenticated, the screen shown in "Figure 2: Setup screen for entering the customer key" does not appear.

| 🐨 Flex Signal ver.14.2.0.0 Setup —                                                                                                    |   | $\times$ |
|----------------------------------------------------------------------------------------------------|---|----------|
| Customer Key<br>Please input Customer-Key.                                                                                                    |   |          |
| Customer Key (20<br>00000 - 00000 - 00000 - 00000<br>Customer Key is published by TOKAI-SOFT CO.,LTD If you don't<br>have it, connect to TOKAI-SOFT CO.,LTD. please. | > |          |
| Nullsoft Install System v3.08                                                                                                    |   | Cancel   |

Figure 2: Setup screen for entering the customer key

4. Select "Install."

| Choose Install Location                                                                                                    | Autor       |  |  |  |  |  |  |  |
|----------------------------------------------------------------------------------------------------|-------------|--|--|--|--|--|--|--|
| Choose the folder in which to install Flex Signal ver. 14.2.0.0.                                                                                                    |             |  |  |  |  |  |  |  |
| Setup will install Flex Signal ver. 14.2.0.0 in the following folder. To install in a differ<br>click Browse and select another folder. Click Install to start the installation. | ent folder, |  |  |  |  |  |  |  |
|                                                                                                    |             |  |  |  |  |  |  |  |
| Destination Folder                                                                                                    |             |  |  |  |  |  |  |  |
| C:\FS Browse                                                                                                    |             |  |  |  |  |  |  |  |
| Space required: 37.3 MB                                                                                                    |             |  |  |  |  |  |  |  |
| Space available: 108.5 GB                                                                                                    |             |  |  |  |  |  |  |  |
| illsoft Install System v3.08                                                                                                    |             |  |  |  |  |  |  |  |
| < Back Install                                                                                                    | Cancel      |  |  |  |  |  |  |  |

Figure 3: Setup screen for specifying the installation destination

5. Installation starts.

| 💮 Flex Signal ver.14.2.0.0 Setup                                              | _    |        |
|-------------------------------------------------------------------------------|------|--------|
| Installing<br>Please wait while Flex Signal ver. 14.2.0.0 is being installed. |      |        |
| Extract: SignalEva21.xml 100%                                                 |      |        |
| Show details                                                                  |      |        |
|                                                                               |      |        |
|                                                                               |      |        |
| Nullsoft Install System v3.08                                                 |      |        |
| < Back Ne                                                                     | xt > | Cancel |

Figure 4: Screen displayed during setup installation

6. The FlexSignal receiver communication setup tool starts up during installation. Enter the IP address of your receiver and save the setting.

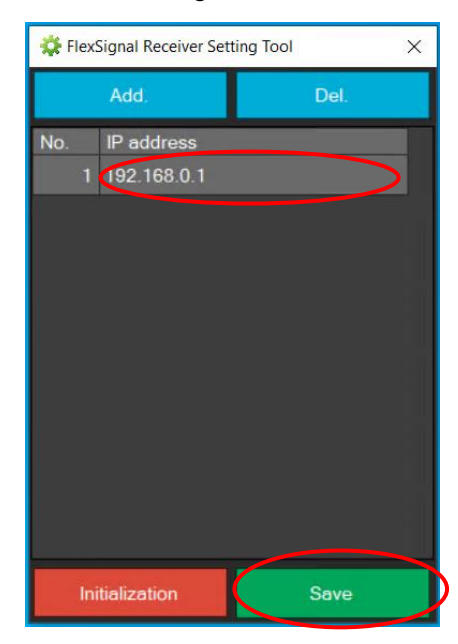

Figure 5: FlexSignal receiver communication setup tool

When you perform setup later, close the screen with the "x" without performing any operations.

\* For details on the FlexSignal receiver communication setup tool, see the FSConfManager Manual.

| 🔅 Flex | Signal Receiver Set | ting Tool | × |
|--------|---------------------|-----------|---|
|        | Add.                | Del.      |   |
| No.    | IP address          |           |   |
| 1      | 192.168.0.1         |           |   |
|        |                     |           |   |
|        |                     |           |   |
|        |                     |           |   |
|        |                     |           |   |
|        |                     |           |   |
|        |                     |           |   |
|        |                     |           |   |
|        |                     |           |   |
|        |                     |           |   |
|        |                     |           |   |
| In     | itialization        | Save      |   |

Figure 6: FlexSignal receiver communication setup tool

- 7. When the setup completion screen appears, select "Reboot now."
  - \* If you select "Reboot later," be sure to manually restart the PC.

| 당 Flex Signal ver.14.2.0.0 Setup | — 🗆 🗙                                                                                                    |
|----------------------------------|----------------------------------------------------------------------------------------------------|
|                                  | Completing Flex Signal ver. 14.2.0.0<br>Setup<br>Your computer must be restarted in order to complete the<br>installation of Flex Signal ver. 14.2.0.0. Do you want to<br>reboot now?<br>Reboot now<br>Reboot later |
|                                  | < Back Finish Cancel                                                                                                    |

Figure 7: Setup completion screen

# 5. Checking System Operation

- (1) Confirming that the system starts up
  - 1. Confirm that the screen shown in "Figure 1: FSStart" appears after you restart the PC.

| FSStart (ver.1.0.0.0)   |                    |  |  |  |  |  |  |
|-------------------------|--------------------|--|--|--|--|--|--|
| 2014/10/23 14:24:09.439 | FS System starting |  |  |  |  |  |  |
|                         |                    |  |  |  |  |  |  |
|                         |                    |  |  |  |  |  |  |
|                         |                    |  |  |  |  |  |  |
|                         |                    |  |  |  |  |  |  |
|                         |                    |  |  |  |  |  |  |
|                         |                    |  |  |  |  |  |  |
|                         |                    |  |  |  |  |  |  |
|                         |                    |  |  |  |  |  |  |
|                         |                    |  |  |  |  |  |  |
|                         |                    |  |  |  |  |  |  |
| Processing              |                    |  |  |  |  |  |  |

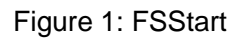

2. Confirm that the screen shown in "Figure 1: FSStart" automatically closes after about one or two minutes.

#### (2) Checking the website

1. Select "Start" - "All Programs" - "Flex Signal" - "FlexSignal."

\* If "FlexSignal" does not exist in the start menu, start the browser and enter "localhost/fs" in the URL.

Confirm that the screen shown in "Figure 2: Initial website screen" is displayed.

| Flex Signal | / MENU — 稼動監視 |
|-------------|---------------|
|             |               |
|             |               |
|             |               |
|             |               |
|             |               |
|             |               |

Figure 2: Initial website screen

\* If "HTTP error" is displayed, please check "this booklet 9. FAQs (7)".

2. Access "http://IP address/FS" from another PC on the same network as the PC where you installed Flex Signal.

\* Enter the IP address of the PC where you installed Flex Signal. Example: http://192.168.0.10/FS

Confirm that the screen shown in "Figure 2: Initial website screen" is displayed.

3. Select "MENU" - "group1" - "Options" – "Basic settings" at the top of the web page.

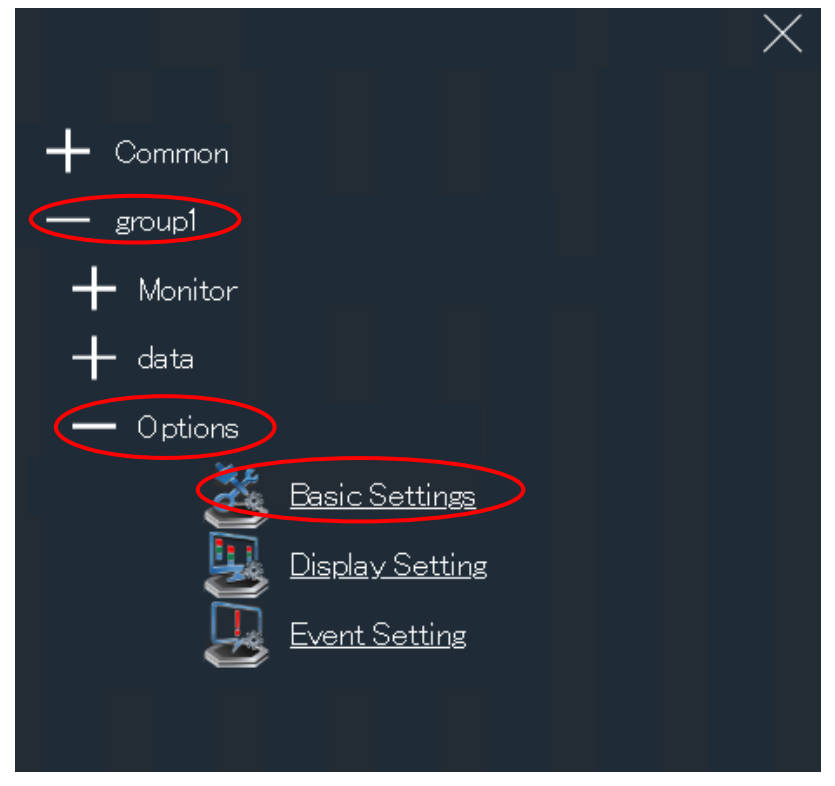

Figure 3: Basic settings selection screen on the website menu

4. Enter admin in "Password" in the "Administrator authentication" dialog box and select "OK."

| fs<br>in<br>g | Administrator Authentication<br>Enter the administrator password.<br>Password | × |  |
|---------------|-------------------------------------------------------------------------------|---|--|
|               |                                                                               |   |  |

Figure 4: Website administrator authentication screen

5. Execute "Save" in "Basic settings."

| lex Signal | MENU 🗮 稼動器                                                                                                    | 监視                                                                                                    |                                                                                                    |                                                                                                    |                                                                                                    |   |
|------------|----------------------------------------------------------------------------------------------------|----------------------------------------------------------------------------------------------------|----------------------------------------------------------------------------------------------------|----------------------------------------------------------------------------------------------------|----------------------------------------------------------------------------------------------------|---|
| Settings   | You can set the basic or                                                                                               | tions of Flav                                                                                                 | Sional                                                                                                    |                                                                                                    |                                                                                                    |   |
|            | Basic Settings                                                                                                    | nions of filex                                                                                                | olghai.                                                                                                    |                                                                                                    |                                                                                                    |   |
|            | Management group                                                                                                    | RTED BC2H                                                                                                    |                                                                                                    |                                                                                                    |                                                                                                    |   |
|            |                                                                                                    | 100 M                                                                                                    | 00 **                                                                                                    |                                                                                                    |                                                                                                    | ╡ |
|            |                                                                                                    | Note: The de                                                                                                  | efault setting 00:00 One-da                                                                                                    | v handling will change by the tir                                                                                                    | ne that you specify morning or afternoon                                                                                                    |   |
|            | Start time (orgin time)                                                                                                | If you specif<br>If you specif                                                                                | fy a 9:00 , 9:00 - 8:59 the no<br>fy a 9:00 , the day before 21                                                                                                    | ext day will be handled as one d<br>:00 - 20:59 will be handled as o                                                                                                    | ay.<br>ine day.                                                                                                    |   |
|            | Monitor Settings                                                                                                    |                                                                                                    |                                                                                                    |                                                                                                    |                                                                                                    | 1 |
|            |                                                                                                    | Telop 1:                                                                                                    |                                                                                                    |                                                                                                    |                                                                                                    | 1 |
|            | Telop                                                                                                    | Telop 2:                                                                                                    |                                                                                                    |                                                                                                    |                                                                                                    |   |
|            |                                                                                                    | Telop 3:                                                                                                    |                                                                                                    |                                                                                                    |                                                                                                    | J |
|            | Administrator Settings                                                                                                 |                                                                                                    |                                                                                                    |                                                                                                    |                                                                                                    |   |
|            |                                                                                                    | Current Pas                                                                                                   | sword:                                                                                                    | (Confirmation insult)                                                                                                    |                                                                                                    |   |
|            | Administrator password                                                                                                 | Note:Please                                                                                                   | sperify 5 or more character                                                                                                    | (Commation input)                                                                                                    |                                                                                                    |   |
|            | Auto Output Settings                                                                                                   | note.Please                                                                                                   | - specify 5 or more characters                                                                                                    | or single-byte character.                                                                                                    |                                                                                                    |   |
|            | Use auto output                                                                                                    | You can a                                                                                                    | set enable.                                                                                                    |                                                                                                    |                                                                                                    |   |
|            | Output hope                                                                                                    |                                                                                                    | a Dariodic                                                                                                    |                                                                                                    |                                                                                                    | ╡ |
|            | Deriodic intencel (min)                                                                                                | 60 se                                                                                                    |                                                                                                    |                                                                                                    |                                                                                                    | ╡ |
|            |                                                                                                    |                                                                                                    | 10.44                                                                                                    |                                                                                                    |                                                                                                    | ╡ |
|            | Ooutput time.         00 ¥ 1 10 ¥           Note: The default setting, 00:10. That output the day before setting time. |                                                                                                    |                                                                                                    |                                                                                                    |                                                                                                    |   |
|            | Output Folder                                                                                                    |                                                                                                    |                                                                                                    |                                                                                                    |                                                                                                    |   |
|            |                                                                                                    |                                                                                                    |                                                                                                    |                                                                                                    |                                                                                                    |   |
|            | Shift Settings                                                                                                    |                                                                                                    |                                                                                                    |                                                                                                    |                                                                                                    | 1 |
|            | Shift Settings<br>ShiftType                                                                                            | O None O C                                                                                                    | Ordinary • Two shift • Three :                                                                                                    | shifts                                                                                                    |                                                                                                    |   |
|            | Shift Settings<br>ShiftType                                                                                            | O None ● C                                                                                                    | Ordinary ● Two shift ● Three s<br>Shift Name                                                                                                    | shifts                                                                                                    | StratTime - EndTime                                                                                                    |   |
|            | Shift Settings<br>ShiftType                                                                                            | None C                                                                                                    | Ordinary © Two shift © Three s                                                                                                    | shifts                                                                                                    | StratTime - EndTime                                                                                                    |   |
|            | Shift Settings<br>ShiftType<br>Shift More                                                                              | None C<br>Shift1<br>Shift2                                                                                    | Ordinary O Two shift O Three s                                                                                                    | shifts                                                                                                    | StratTime - EndTime                                                                                                    |   |
|            | Shift Settings<br>Shift Type<br>Shift More                                                                             | None C<br>Shift1<br>Shift2<br>Shift3                                                                          | Ordinary O Two shift O Three :<br>Shift Name                                                                                                    | shifts                                                                                                    | StratTime - EndTime                                                                                                    |   |
|            | Shift Settings<br>ShiftType<br>Shift More<br>Break time Settings                                                       | None      None      Shift1     Shift2     Shift3                                                              | ordinary 🖲 Two shift 🖲 Three s                                                                                                    | shifts                                                                                                    | StratTime - EndTime                                                                                                    |   |
|            | Shift Settings<br>Shift Type<br>Shift More<br>Break time Settings                                                      | None None                                                                                                    | Ordinary  Two shift Three Shift Name                                                                                                    | shifts                                                                                                    | StratTime - EndTime                                                                                                    |   |
|            | Shift Settings<br>ShiftType<br>Shift More<br>Break time Settings                                                       | None C<br>Shift1<br>Shift2<br>Shift3                                                                          | Ordinary  Two shift Three s Shift Name Shift Name Stat time                                                                                                    | shifts                                                                                                    | StratTime - EndTime                                                                                                    |   |
|            | Shift Settings<br>ShiftType<br>Shift More<br>Break time Settings                                                       | None O                                                                                                    | Ordinary  Two shift Three  Shift Name Stat time O O O O O O O O O O O O O O O O O O O                                                                                                    | shifts                                                                                                    | StratTime - EndTime                                                                                                    |   |
|            | Shift Settings<br>ShiftType<br>Shift More<br>Break time Settings                                                       | None C                                                                                                    | Ordinary  Two shift Three s Shift Name Shift Name Stat time O O Stat time O O Stat time O O O Stat time O O O Stat time O O Stat time O O Stat time O Stat time O | shifts     5       Ending time       00 V       00 V       00 V                                                                                                    | StratTime - EndTime                                                                                                    |   |
|            | Shift Settings<br>Shift Type<br>Shift More<br>Break time Settings                                                      | None C<br>Shift1<br>Shift2<br>Shift3                                                                          | Stat time                                                                                                    | shifts     :       Ending time       00 v     :       00 v     :       00 v     :       00 v     :                                                                                                    | StratTime - EndTime Stignal information valid/invalid setting To enable To enable To enable To enable To enable                                                                                                    |   |
|            | Shift Settings<br>ShiftType<br>Shift More<br>Break time Settings                                                       | None C<br>Shift1<br>Shift2<br>Shift3                                                                          | Ordinary • Two shift • Three :         Shift Name         Shift Name         Stat time         00 • :       00 • :         00 • :       00 • :         00 • :       00 • :         00 • :       00 • :         00 • :       00 • :         00 • :       00 • :         00 • :       00 • :                                                                                                    | shifts       1         Ending time       1         00 v       1       00 v         00 v       1       00 v         00 v       1       00 v         00 v       1       00 v         00 v       1       00 v         00 v       1       00 v         00 v       1       00 v         00 v       1       00 v                                                                                                    | StratTime - EndTime StratTime - EndTime Signal information valid/invalid setting To enable To enable To enable To enable To enable To enable To enable                                                                                                    |   |
|            | Shift Settings<br>ShiftType<br>Shift More<br>Break time Settings<br>Break time                                         | None C<br>Shift1<br>Shift2<br>Shift3<br>No.<br>1<br>2<br>3<br>4<br>5                                          | Ordinary • Two shift • Three :         Shift Name         Shift Name         Stat time         00 • :       00 •         00 • :       00 •         00 • :       00 •         00 • :       00 •         00 • :       00 •         00 • :       00 •         00 • :       00 •         00 • :       00 •         00 • :       00 •                                                                                                    | Shifts                                                                                                    | StratTime - EndTime StratTime - EndTime StratTime - EndTime StratTime - EndTime Stratting Signal information valid/invalid setting Signal information valid/invalid setting To enable To enable To enable To enable To enable To enable To enable To enable To enable                                                                                                    |   |
|            | Shift Settings<br>ShiftType<br>Shift More<br>Break time Settings<br>Break time                                         | None C<br>Shift1<br>Shift2<br>Shift3<br>No.<br>1<br>2<br>3<br>4<br>5<br>6                                     | Ordinary • Two shift • Three :         Shift Name         Shift Name         Shift Name         Stat time         Stat time         00 • :       00 •         00 • :       00 •         00 • :       00 •         00 • :       00 •         00 • :       00 •         00 • :       00 •         00 • :       00 •         00 • :       00 •         00 • :       00 •         00 • :       00 •                                                                                                    | shifts  Ending time  Ending time  00 v 3 00 v  00 v 3 00 v | StratTime - EndTime StratTime - EndTime Signal information valid/invalid setting Signal information valid/invalid setting To enable To enable To enable To enable To enable To enable To enable To enable To enable                                                                                                    |   |
|            | Shift Settings<br>ShiftType<br>Shift More<br>Break time Settings<br>Break time                                         | None C<br>Shift1<br>Shift2<br>Shift3<br>No.<br>1<br>2<br>3<br>4<br>5<br>6<br>7                                | Ordinary • Two shift • Three :         Shift • Three :         Shift • Three :         Shift • Three :         Shift • Three :         Shift • Three :         Shift • Three :         Shift • Three :         Shift • Three :         Shift • Three :         Stat time         00 • :       00 •         00 • :       00 •         00 • :       00 •         00 • :       00 •         00 • :       00 •         00 • :       00 •         00 • :       00 •         00 • :       00 •                                                                                                    | Shifts                                                                                                    | StratTime - EndTime StratTime - EndTime Signal information valid/invalid setting Signal information valid/invalid setting To enable To enable To enable To enable To enable To enable To enable To enable To enable To enable To enable                                                                                                    |   |
|            | Shift Settings<br>ShiftType<br>Shift More<br>Break time Settings<br>Break time                                         | None ● C     Shift1     Shift2     Shift3     No.     1     2     3     4     5     6     7     8     ■       | Ordinary • Two shift • Three :         Shift • Three :         Shift • Three :         Shift • Three :         Shift • Three :         Shift • Three :         Shift • Three :         Shift • Three :         Shift • Three :         Shift • Three :         Stat :         Stat :         00 • :       00 • :         00 • :       00 • :         00 • :       00 • :         00 • :       00 • :         00 • :       00 • :         00 • :       00 • :         00 • :       00 • :         00 • :       00 • :                                                                                                    | Shifts                                                                                                    | StratTime - EndTime StratTime - EndTime Signal information valid/invalid setting Signal information valid/invalid setting To enable To enable To enable To enable To enable To enable To enable To enable To enable To enable To enable To enable                                                                                                    |   |
|            | Shift Settings<br>ShiftType<br>Shift More<br>Break time Settings<br>Break time                                         | None ● C     Shift1     Shift2     Shift3     No.     1     2     3     4     5     6     7     8     9     9 | Inclinary • Two shift • Three :         Shift • Three :         Shift • Three :         Shift • Three :         Shift • Three :         Shift • Three :         Shift • Three :         Shift • Three :         Shift • Three :         Shift • Three :         Shift • Three :         Stat • Three :         Stat • Three : <td>shifts  Ending time  Ending time  00   00   00   00   00   00   00   0</td> <td>StratTime - EndTime StratTime - EndTime Signal information valid/invalid setting Signal information valid/invalid setting To enable To enable To enable To enable To enable To enable To enable To enable To enable To enable To enable To enable To enable To enable To enable To enable</td> <td></td>                                                                                                    | shifts  Ending time  Ending time  00   00   00   00   00   00   00   0                                                                                                    | StratTime - EndTime StratTime - EndTime Signal information valid/invalid setting Signal information valid/invalid setting To enable To enable To enable To enable To enable To enable To enable To enable To enable To enable To enable To enable To enable To enable To enable To enable                                                                                                    |   |
|            | Shift Settings ShiftType Shift More Break time Settings Break time                                                     | <ul> <li>None ● C</li> <li>Shift1</li> <li>Shift2</li> <li>Shift3</li> </ul>                                  | Ordinary • Two shift • Three :         Shift Name         Shift Name                                                                                                    | shifts  Ending time  Ending time                                                                                                    | StratTime - EndTime StratTime - EndTime StratTime - EndTime Signal information valid/invalid setting Signal information valid/invalid setting StratTime - EndTime Signal information valid/invalid setting Signal information valid/invalid setting Signal information valid/invalid setting Signal information valid/invalid setting Signal information valid/invalid Setting Signal information valid/invalid Setting Setting S |   |

Figure 5: Basic website settings screen

| 6. Confi       | rm that The basic                                                                                                    | c settings was s                        | aved. is displa            | ayed on the sc             | reen.                            |   |  |  |
|----------------|----------------------------------------------------------------------------------------------------|-----------------------------------------|----------------------------|----------------------------|----------------------------------|---|--|--|
| Flex Signal    | MENU 🧮 稼動監                                                                                                    | 視                                       |                            |                            |                                  |   |  |  |
|                |                                                                                                    |                                         |                            |                            |                                  |   |  |  |
| Basic Settings | You can set the basic opt                                                                                                    | ions of Flex Signal.                    |                            |                            |                                  |   |  |  |
|                | The basic settings was say                                                                                                    | ved 2                                   |                            |                            |                                  |   |  |  |
|                | Basic Settings                                                                                                    |                                         |                            |                            |                                  |   |  |  |
|                | Management group                                                                                                    | 稼動監視                                    |                            |                            |                                  |   |  |  |
|                |                                                                                                    | 00 🗸 : 00 🗸                             |                            |                            |                                  |   |  |  |
|                | Start time (origin time) Note: The default setting, 00:00. One-day handling will change by the time that you specify morning or afternoon.<br>If you specify a 9:00, 9:00 - 8:59 the next day will be handled as one day. |                                         |                            |                            |                                  |   |  |  |
|                | If you specify a 9:00, the day before 21:00 - 20:59 will be handled as one day.                                                                                                    |                                         |                            |                            |                                  |   |  |  |
|                | Monitor Settings                                                                                                    |                                         |                            |                            |                                  | _ |  |  |
|                | Telop                                                                                                    | Telop 1:<br>Telop 2:                    |                            |                            |                                  |   |  |  |
|                |                                                                                                    | Telop 3:                                |                            |                            |                                  |   |  |  |
|                | Administrator Settings                                                                                                    |                                         |                            |                            |                                  |   |  |  |
|                |                                                                                                    | Current Password:                       |                            |                            |                                  |   |  |  |
|                | Administrator password                                                                                                    | New Password :<br>Note:Please specify 5 | or more characters of sin  | (coninimation input)       |                                  |   |  |  |
|                | Auto Output Settings                                                                                                    |                                         |                            |                            |                                  |   |  |  |
|                | Use auto output.                                                                                                    | Vou can set enable                      | L                          |                            |                                  |   |  |  |
|                | Output type                                                                                                    | Only once Period                        | ic                         |                            |                                  |   |  |  |
|                | Periodic interval (min)                                                                                                    | 60 🗸                                    |                            |                            |                                  |   |  |  |
|                | Ooutput time.                                                                                                    | 00 🗸 : 10 🗸                             |                            |                            |                                  |   |  |  |
|                |                                                                                                    | Note: The default sett                  | ing, 00:10.That output the | e day before setting time. |                                  |   |  |  |
|                | Shift Settings                                                                                                    |                                         |                            |                            |                                  | _ |  |  |
|                | ShiftType                                                                                                    | None Ordinary O                         | Two shift Three shifts     |                            |                                  |   |  |  |
|                |                                                                                                    |                                         | Shift Name                 | St                         | ratTime - EndTime                |   |  |  |
|                |                                                                                                    | Shift1                                  |                            |                            |                                  |   |  |  |
|                | Shift More                                                                                                    | Shift2                                  |                            |                            |                                  |   |  |  |
|                |                                                                                                    | Shift3                                  |                            |                            |                                  |   |  |  |
|                | Break time Settings                                                                                                    | I <u></u>                               |                            |                            |                                  |   |  |  |
|                |                                                                                                    | No. S                                   | tat time                   | Ending time                | Signal information valid/invalid |   |  |  |
|                |                                                                                                    | 1 00 •                                  |                            |                            | secung                           |   |  |  |
|                |                                                                                                    | 2 00 1                                  |                            |                            | To enable                        |   |  |  |
|                |                                                                                                    | 3 00 V                                  | : 00 🗸                     |                            | To enable                        |   |  |  |
|                |                                                                                                    | 4 00 🗸                                  | · : 00 V                   | 00 🗸 : 00 🗸                | To enable                        |   |  |  |
|                | Break time                                                                                                    | 5 00 🗸                                  | · : 00 🗸                   | 00 🗸 : 00 🗸                | To enable                        |   |  |  |
|                |                                                                                                    | 6 00 🗸                                  | · : 00 🗸                   | 00 🗸 : 00 🗸                | To enable                        |   |  |  |
|                |                                                                                                    | 7 00 🗸                                  | · : 00 🗸                   | 00 🗸 : 00 🗸                | To enable                        |   |  |  |
|                |                                                                                                    | 8 00 🗸                                  | • : 00 🗸                   | 00 🗸 : 00 🗸                | To enable                        |   |  |  |
|                |                                                                                                    | 9 00 🗸                                  | • : 00 🗸                   | 00 🗸 : 00 🗸                | To enable                        |   |  |  |
|                |                                                                                                    | 10 00 🗸                                 | · : 00 🗸                   | 00 🗸 : 00 🗸                | To enable                        |   |  |  |
|                | Save Cance                                                                                                    | l Initialize                            |                            |                            |                                  |   |  |  |
|                |                                                                                                    |                                         |                            |                            |                                  |   |  |  |

Figure 6: Basic website settings save completion screen

7. Select "MENU" - "Common" - "Other" – "Help" at the top of the web page.

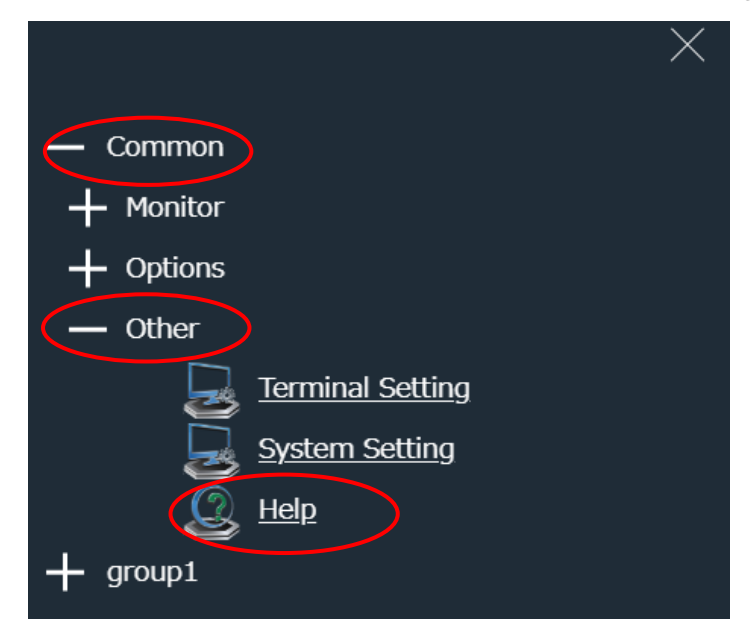

Figure 7: Help selection screen on the website menu

8. Confirm that "Customer key" in "Help" matches the key written on the email [ユーザー情報

登録完了のお知らせ] sent from TOKAI-SOFT.

\*If you install the system from CD-ROM, please confirm that "Customer key" in "Help" matches the key on the license certificate.

| Flex Signal          | MENU 🧮 稼動監                                                  | 税                                                           |  |  |  |
|----------------------|-------------------------------------------------------------|-------------------------------------------------------------|--|--|--|
| System information   | You can check the sys                                       | tem information.                                            |  |  |  |
| Communication status | System information                                          |                                                             |  |  |  |
|                      | Product name                                                | Flex Signal                                                 |  |  |  |
|                      | Version                                                     | 14.2.0                                                      |  |  |  |
|                      | Copyright                                                   | TOKAI-SOFT Co.,Itd.                                         |  |  |  |
|                      | Manual                                                      |                                                             |  |  |  |
|                      | <u>FlexSignal LA6-POE連携</u><br><u>FlexSignal Manual Rev</u> | <u>特設定資料 Rev1.1</u> ・ ・ ・ ・ ・ ・ ・ ・ ・ ・ ・ ・ ・ ・ ・ ・ ・ ・ ・   |  |  |  |
|                      | FlexSignal PC Change Manual Rev1.2 ja                       |                                                             |  |  |  |
|                      | FlexSignal Setup Manual Rev8.2 ja                           |                                                             |  |  |  |
|                      | FlexSignal Update Manual Rev5.1 ia                          |                                                             |  |  |  |
|                      | FSConfManager Manua                                         | al Rev.3.1 ja                                               |  |  |  |
|                      | License                                                     |                                                             |  |  |  |
|                      | Customer key                                                | 00000-00000-00000                                           |  |  |  |
|                      | Setup key                                                   | B692C-072EE-54AE5-9525F                                     |  |  |  |
|                      | Authentication key                                          | Auth. During the trial (expiration date : 2023-07-12 19:47) |  |  |  |
|                      | Edition                                                     | STD                                                         |  |  |  |
|                      | Volume                                                      | Signal tower 3 unit                                         |  |  |  |
|                      | SubSystem                                                   |                                                             |  |  |  |
|                      | Setup Date                                                  | 2023-06-12 19:48                                            |  |  |  |
|                      | Receiver status                                             | All OConnecting ODisconnected • Cutting                     |  |  |  |
|                      | 192.168.0.1                                                 | Disconnected                                                |  |  |  |
|                      | Transmitter status                                          | Ocnnecting Obisconnected - Cutting                          |  |  |  |
|                      |                                                             |                                                             |  |  |  |

Figure 8: Website help screen where you can check the customer key

### 6. Authenticating the License

1. Prepare the email [アクティベーション登録のご案内] sent from TOKAI-SOFT.

\* If you install the system from CD-ROM, ask TOKAI-SOFT (flexsignal@tokai-soft.co.jp) to issue the authentication key by email. Be sure to include the customer key and setup key in the body of the email. We issue the authentication key after checking the customer key and setup key. After the authentication key is issued, proceed with the procedures up to the authentication work in 5.

2. Access the URL for activation registration written in the email [アクティベーション登録のご

| Flex    | Signal |          |
|---------|--------|----------|
| ログインページ | ۶<br>۲ |          |
| ログイン    |        | <u> </u> |
|         |        |          |
|         |        |          |
|         |        |          |
|         |        |          |
|         |        |          |
|         |        |          |
|         |        |          |

案内], enter the customer key and log in.

\*If you cannot log in, please contact our support team (<u>flexsignal@tokai-soft.co.jp</u>), including the message displayed in red on the screen in the email.

3. After entering the "customer key" and "setup key", click 登録 (register) button.

| Flex Signal                                                                             |                                                                                                    |  |  |  |
|-----------------------------------------------------------------------------------------|----------------------------------------------------------------------------------------------------|--|--|--|
| アクティベーション登録                                                                             | 操作手順<br>1 ElexSignalへ川、プ画面を確認し、カフタ                                                                        |  |  |  |
|                                                                                         | 1. Fibersylin でしたり<br>2. 入力後、登録ボクシをクリックしてください。<br>3. 「登録売了しました。」と表示されることをご確認ください。                         |  |  |  |
|                                                                                         | 4.売了後、メールにて認証キーをご案内いたします。           5.FlexSignalへルプ画面内にある認証キーエリアに認証キーを入力し、認証を行ってください。           登録情報※入力必須 |  |  |  |
|                                                                                         |                                                                                                    |  |  |  |
|                                                                                         | カスタマーキー                                                                                                   |  |  |  |
|                                                                                         | セットアップキー                                                                                                  |  |  |  |
|                                                                                         |                                                                                                    |  |  |  |
|                                                                                         |                                                                                                    |  |  |  |
| お問い合わせ先<br>FlexSignalサポート係                                                              |                                                                                                    |  |  |  |
| お問い合わせ先<br>FlexSignalサポート係<br>E-mail : flexsignal@tokai-soft.co.jp<br>Tol : 05-552-2506 |                                                                                                    |  |  |  |

(the customer key is automatically input when logging in.)

\*You can find "customer key" and "setup key" from "MENU"(at the top of the FlexSignal website) - "Common" - "Other - Help". (This is not a website for activation registration.)

4. After registration is completed, you will receive an email [アクティベーション登録完了のお知

らせ・認証キーのご案内] sent by TOKAI-SOFT.

5. The authentication key is written in the email [アクティベーション登録完了のお知らせ・認証

キーのご案内] described in 4. above. Enter the authentication key in the authentication key field on the screen that is displayed by selecting "MENU" - "Common" - "Other - Help" and select the "Authenticate" button.

\*If you install the system from CD-ROM, the authentication key is issued via email. Please check 1.

| License            |                                                       |
|--------------------|-------------------------------------------------------|
| Customer key       | 00000-00000-00000                                     |
| Setup key          | B692C-072EE-54AE5-9525F                               |
| Authentication key | Auth.                                                 |
|                    | During the trial (expiration date : 2023-07-12 19:47) |
| Edition            | STD                                                   |
| Volume             | Signal tower 3 unit                                   |
| SubSystem          |                                                       |
| Setup Date         | 2023-06-12 19:48                                      |

Figure 2: License authentication screen

When the authentication is completed, <u>During the trial (expiration date : 2023-07-12 19:47)</u> on the license authentication screen shown in Figure 2 changes <u>Authenticated</u> to Confirm that the number of purchased licenses is displayed in "Volume."

If you enter an incorrect authentication key, enter the correct authentication key and retry the authentication.

\* Before authentication, "Expiration date for trial use" shows the date one month after the product was installed on the PC.

# 7. Specifying Signal Lamp Settings

See "Specifying signal lamp settings" in the Flex Signal Instruction Manual and specify the settings.

Refer to "FlexSignal - LA6-POE 連携設定資料" for the detail of LA6-POE.

\* Data is not displayed until signal lamp settings are specified.

### 8. Uninstallation

- 1. Start the uninstaller by selecting "Start" "Flex Signal."
  - \* Perform this operation as a user with administrator privileges.
- 2. Select "Next."

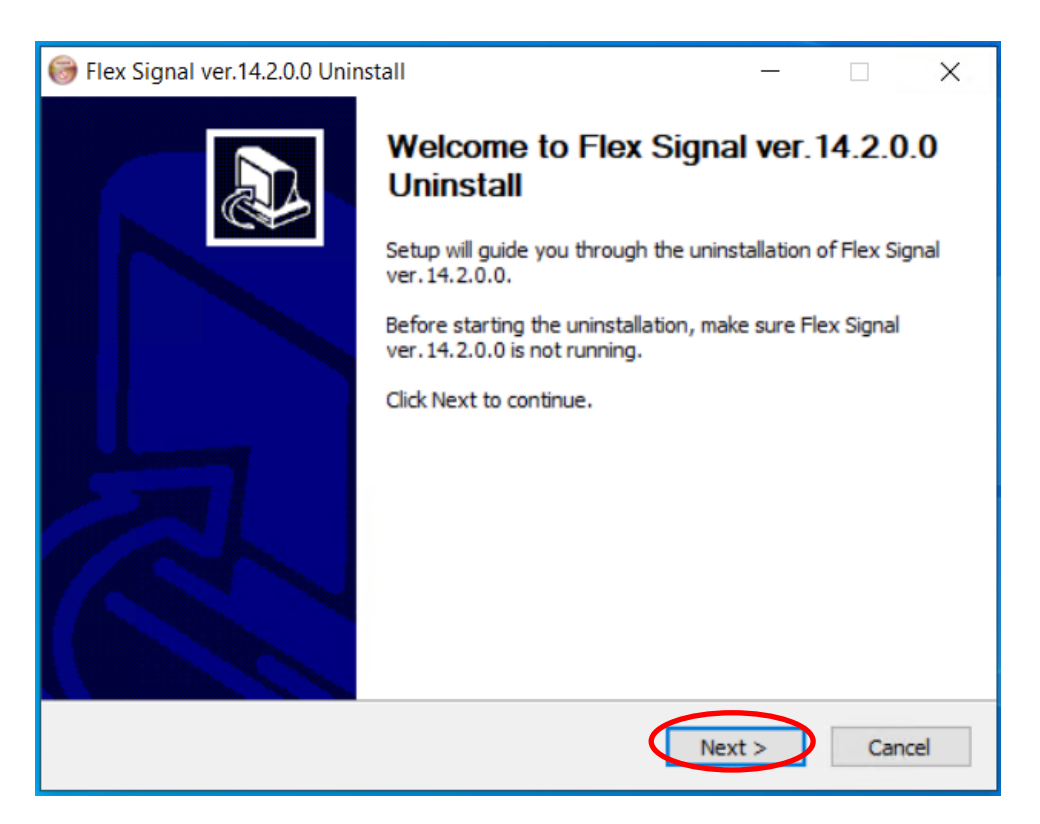

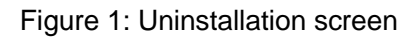

3. Select "Uninstall."

| Iex Signal ver.14.2.0.0 Uninstall                                                        |                             |                  | _                 |                | ×    |
|------------------------------------------------------------------------------------------|-----------------------------|------------------|-------------------|----------------|------|
| Uninstall Hex Signal ver.14.2.0.0<br>Remove Flex Signal ver.14.2.0.0 from your computer. |                             |                  | 8                 |                |      |
| Flex Signal ver. 14.2<br>the uninstallation.                                             | .0.0 will be uninstalled fr | om the following | folder. Click Uni | install to sta | art  |
| Uninstalling from:                                                                       | C:\FS\                      |                  |                   |                |      |
|                                                                                          |                             |                  |                   |                |      |
|                                                                                          |                             |                  |                   |                |      |
| Nullsoft Install System                                                                  | v3.08                       | < <u>B</u> ack   | <u>U</u> ninstall | Са             | ncel |

Figure 2: Uninstallation folder screen

4. Uninstallation starts. Wait until installation has successfully completed.

| Ilex Signal ver.14.2.0.0 Uninstall                                                | _  |        |
|-----------------------------------------------------------------------------------|----|--------|
| Uninstalling<br>Please wait while Flex Signal ver. 14.2.0.0 is being uninstalled. | 8  |        |
| Show details                                                                      |    |        |
| Nullsoft Install System v3.08<br>< Back Next                                      | :> | Cancel |

Figure 3: Screen during uninstallation

- 5. When the uninstallation completion screen appears, select "Reboot now."
  - \* If you select "Reboot later," be sure to manually restart the PC.

| 🞯 Flex Signal ver.14.2.0.0 Unins | stall — 🗆 🗙                                                                                                    |  |
|----------------------------------|----------------------------------------------------------------------------------------------------|--|
|                                  | Completing Flex Signal ver.14.2.0.0<br>Uninstall<br>Your computer must be restarted in order to complete the<br>uninstallation of Flex Signal ver.14.2.0.0. Do you want to<br>reboot now? |  |
|                                  | < Back Finish Cancel                                                                                                    |  |

Figure 4: Uninstallation completion screen

## 9. FAQs

(1) "Next" cannot be clicked on the installation screen.

There might not be enough IIS setting items.

(i) Check the IIS setting items.

(2) Setup does not complete successfully.

The FlexSignal receiver communication setup tool, which should start up during installation, might already be running.

- (i) Confirm that the FlexSignal receiver communication setup tool is not running. If the FlexSignal receiver communication setup tool is running, click the "x" to close the setup tool.
- (ii) If you are prompted to cancel the installation, make sure that the network adapter is enabled.
- (iii) Uninstall Flex Signal once and install again.

(3) Data is not displayed even though installation is completed.

Signal lamp settings might not be specified.

- (i) Download "FlexSignal\_Manual\_RevX.X\_en from "MENU" "Common" "Other -Help" and specify signal lamp settings referring to "Individual signal lamp settings".
- (4) Authentication fails.
  - (i) Confirm that the customer key on the email [ユーザー情報登録完了のお知らせ]
     sent from TOKAI-SOFT is the same as the customer key on the Help screen in Flex Signal.
  - (ii) Confirm that the PC where you installed the product has not been disconnected from the network.

(5) Data is not displayed even after signal lamp settings are specified. The receiver might not be communicating with the PC where you installed the product.

- (i) Confirm that the connection method between the receiver and the PC where you installed the product is a LAN connection.
- (ii) Confirm the receiver status on the screen displayed by selecting "MENU" "Common" "Help". If the status of the receiver shows "Disconnected" or
   "Cutting", confirm the connection status with the receiver.
- (iii) Confirm that the IP address is set to the connected LAN.
- (iv) Confirm that an application from PATLITE or other software is not running.
- (v) Confirm that the port number setting of the receiver has not been changed.

- (vi) Select the transmitter MAC address of the target equipment displayed when you select the Select button rather than manually filling in "ID" under the individual signal lamp settings.
- (vii) Confirm that the equipment is on.
- (viii) Restart the PC and confirm that FS Start automatically starts and automatically closes after a few minutes.
- (6) I want to display Flex Signal on another PC.
  - (i) See item 2 in "(2) Checking the website" in Chapter 5 of this manual.

(7) "HTTP error" is displayed.

The response method differs depending on the error type.

• HTTP Error 500.21  $\Rightarrow$  It need to enter a command.

- Select "Start Menu" Enter "cmd" in "Find programs and files" to start command prompt.
- (ii) Enter the following command at the command prompt and press the "Enter".

Command when the installation destination PC : 32 bits

C:\Windows\Microsoft.NET\Framework\v4.0.30319\Framework\_regiis -i

Command when the installation destination PC : 64 bits

C:\U00e4Windows\U00e4Microsoft.NET\U00e4Framework64\u00e4v4.0.30319\u00e4aspnet\_regiis -i

(iii) If "Install of ASP.NET (4.0.30319) is complete" is displayed, it is complete.Close the command prompt and check the FlexSignal screen.

• HTTP Error 500.19  $\Rightarrow$  There is a possibility that ASP.NET 4.7 is not checked. Please check the settings of IIS again.

(8) Identification ID list is not displayed in the signal lamp settings.The communication environment between the PC and the receiver might not be prepared.

- (i) Confirm that the IP address of the receiver is registered in FlexSignal. \*See "FlexSignal receiver communication setup manual" for the description of checking / adding / changing the IP address of the receiver.
- (ii) Select "Start Menu" Enter "cmd" in "Find programs and files" to start command prompt.
- (iii) Enter "ping receiver IP address" at the command prompt and press the "Enter".(Example: ping 192.168.0.1)
- (I) If the response from the receiver's IP address is not normal as shown in the figure below and an error like "Request timed out" is displayed, please check the communication environment.

```
Select C:\Windows\system32\cmd.exe
Microsoft Windows [Version 10.0.19045.2965]
(c) Microsoft Corporation. All rights reserved.
C:\Users\takashi.ishida>ping 192.168.0.1
Pinging 127.0.0.1 with 32 bytes of data:
Reply from 192.168.0.1: bytes=32 time<1ms TTL=128
Reply from 192.168.0.1: bytes=32 time<1ms TTL=128
Reply from 192.168.0.1: bytes=32 time<1ms TTL=128
Reply from 192.168.0.1: bytes=32 time<1ms TTL=128
Reply from 192.168.0.1: bytes=32 time<1ms TTL=128</pre>
```

(9) Total of the operation status graph exceeds 100%.

The monitoring time which is used as a denominator might be less than the total time of each component color.

- (i) Please confirm that the check box for any of the colors is checked in "Monitoring light" item in Signal Tower Settings. If any of the check box is checked, the time when the color of the unchecked check box is in on or flash state is not included in the monitoring time, which may cause the rate to exceed 100%.
- (ii) Confirm the monitoring time which is specified as a fixed value in "monitoring light" item in Signal Tower Settings. If the time for which the signal was in on or flash state is longer than planned, it may cause the rate to exceed 100%.
- (10) I want to use LA6-POE.
  - (II) see "FlexSignal LA6-POE 連携設定資料" for the detail of LA6-POE.

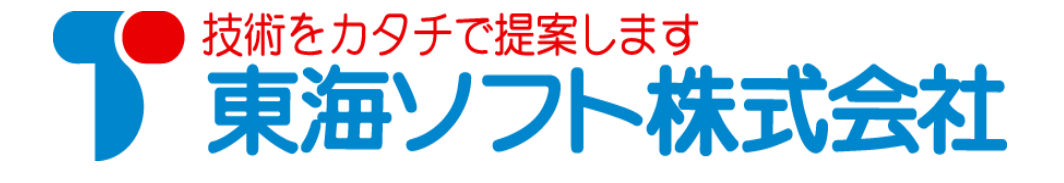